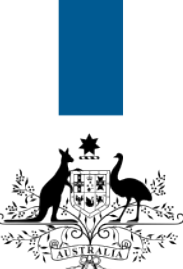

## Australian Government

Department of Immigration and Border Protection

## ImmiAccount – How to attach documents to a visa application

Version: 2 (9-6-2015)

When you have submitted a visa application to the department, you may be required to support your application with documentary evidence. Examples include:

- a birth certificate
- a passport or other travel document
- proof of citizenship
- a bank statement as evidence of financial capacity.

This guide explains the steps for attaching documents to your application.

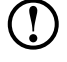

Once an attachment has been added to an application, it <u>cannot</u> be removed.

Login to your ImmiAccount.

For information on how to login to your ImmiAccount, refer to the How to login to ImmiAccount Quick Reference Guide.

The My applications summary page displays.

| Anstralian Government                                                                    |                                                     |                 | EC                   | GERTSDOTTIR, Birna Mai | iAccount Logod      |
|------------------------------------------------------------------------------------------|-----------------------------------------------------|-----------------|----------------------|------------------------|---------------------|
| My applications My preferences + Related Links + Help and support +                      |                                                     |                 |                      |                        | Ø                   |
| Hy applications summary                                                                  |                                                     |                 |                      |                        |                     |
| New Application Import Application Manage Payments List of applications 🛷                |                                                     |                 |                      | Advanced search        | ۹×                  |
| 🔳 Reference no. 🍦 Application type 🌩                                                     | Name 🚔                                              | Date of birth 🛔 | Status 💂             | Last updated 🔻         | Select action       |
| EGNN3C16MI Vistor Visa (600)                                                             | EGGERTSDOTTIR, Bima                                 | 22 Jul 1963     | Application received | 05 Feb 2015            | Actions +           |
|                                                                                          |                                                     |                 | 1 - 11               | of 11 results Page 1   | + + +  +            |
| Submit Applications                                                                      |                                                     |                 |                      |                        |                     |
| About this website   Accessibility   Security   Disclarmer   Contact us   Privacy policy | ABN: 33380054835   Version<br>  05/02/2015 17:02:07 | 5.0.007         |                      |                        | people our business |

1. In the **Reference no.** column, click on the link to the application that needs documents attached.

The Application for a... page displays a summary of the application.

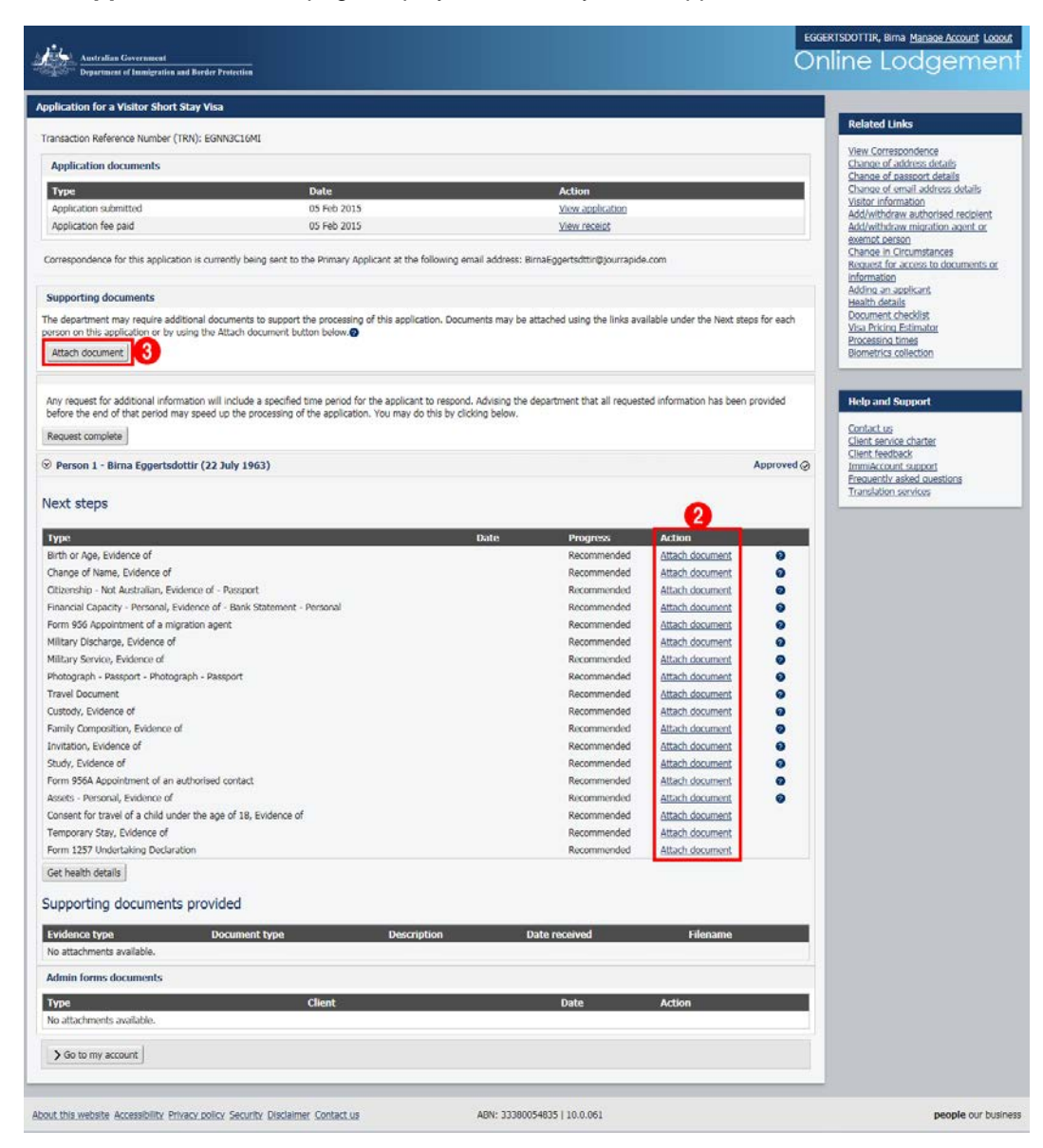

There are two ways to attach a document:

- 2. Where a list of recommended documents exists, follow the **Attach document** link next to the entry for the document you want to attach.
- 3. Click the **Attach Document** button where no list exists, or the document you want to attach is missing from the list.

The Attach Document dialog box displays.

| Attach Document                      |                                                                                                    |
|--------------------------------------|----------------------------------------------------------------------------------------------------|
| There is a limit to the<br>Applicant | number, type and size of documents that may be attached to an application. Refer to the help text for information prior to attaching documents. |
| Evidence Type<br>Document Type       |                                                                                                    |
| Description                          |                                                                                                    |
| - Hondano                            | Cancel Upload                                                                                                    |
|                                      | li.                                                                                                    |

Complete the fields, using the table below as a guide.

| Field         | Description                                                                                                    |
|---------------|----------------------------------------------------------------------------------------------------|
| Applicant     | Select the applicant name from the drop down list.                                                                                                    |
|               | D This field will already be populated if you select a link from the list of recommended documents.                                                                                                    |
| Evidence Type | Select the type of document you are attaching from the drop down list.                                                                                                    |
|               | This field will already be populated if you select a link from the list of recommended documents.                                                                                                    |
| Document Type | Select the type of document from the drop down list.                                                                                                    |
|               | <i>if</i> you select a link from the list of recommended documents, the first option in the list will be displayed. This will probably need to be updated to better reflect the document you are attaching. |
| Description   | Type a description of the document you are attaching.                                                                                                    |
| Filename      | Click the <b>Browse</b> button, then navigate to the location on your computer where the file to be attached is saved. Select the document and click <b>Save</b> .                                          |

The maximum file size for each attachment is 5Mb. The maximum number of files that can be attached ranges from 30 to 60 depending on the application type.

| Attach Document           |                                                                                                    |        |
|---------------------------|----------------------------------------------------------------------------------------------------|--------|
| There is a limit to the n | umber, type and size of documents that may be attached to an application. Refer to the help text for information prior to attaching docume | ents.@ |
| Applicant                 | Birna Eggertsdottir (22 JUL 1963)                                                                                                    |        |
| Evidence Type             | Travel Document                                                                                                    |        |
| Document Type             | Passport V                                                                                                    |        |
| Description               | Scanned Passport                                                                                                    |        |
| Filename                  | C:\My Documents\Passp Browse                                                                                                    |        |
|                           | Cancel Upload                                                                                                    |        |
|                           |                                                                                                    | 11.    |

4. Click Upload.

The **Application for a...** page displays.

Repeat steps 3-5 for all additional documents that are to be attached to the application.

| Person 1 - Birna Eggertsdottir (22 July 19)         | Person 1 - Birna Eggertsdottir (22 July 1963) Processing - Please wait for the department to conta |                        |             | act you ¢               |     |
|-----------------------------------------------------|----------------------------------------------------------------------------------------------------|------------------------|-------------|-------------------------|-----|
| Next steps                                          |                                                                                                    |                        |             |                         |     |
| Туре                                                |                                                                                                    | Date                   | Progress    | Action                  | 6   |
| Birth or Age, Evidence of                           |                                                                                                    |                        | Recommended | Attach document         | 0   |
| Change of Name, Evidence of                         |                                                                                                    |                        | Recommended | Attach document         | 0   |
| Citizenship - Not Australian, Evidence of - Passpor | t                                                                                                  | 23/02/2015             | Received    | Attach document         | 0   |
| Financial Capacity - Personal, Evidence of - Bank S | Statement - Personal                                                                               | 25/02/2015             | Received    | Attach document         | 0   |
| Form 956 Appointment of a migration agent           |                                                                                                    |                        | Recommended | Attach document         | 0   |
| Military Discharge, Evidence of                     |                                                                                                    |                        | Recommended | Attach document         | 0   |
| Military Service, Evidence of                       |                                                                                                    |                        | Recommended | Attach document         | 0   |
| Photograph - Passport - Photograph - Passport       |                                                                                                    | 23/02/2015             | Received    | Attach document         | 0   |
| Travel Document                                     |                                                                                                    |                        | Recommended | Attach document         | 0   |
| Custody, Evidence of                                |                                                                                                    |                        | Recommended | Attach document         | 0   |
| Family Composition, Evidence of                     |                                                                                                    |                        | Recommended | Attach document         | 0   |
| Invitation, Evidence of                             |                                                                                                    |                        | Recommended | Attach document         | 0   |
| Study, Evidence of                                  |                                                                                                    |                        | Recommended | Attach document         | 0   |
| Form 956A Appointment of an authorised contact      |                                                                                                    |                        | Recommended | Attach document         | 0   |
| Assets - Personal, Evidence of                      |                                                                                                    |                        | Recommended | Attach document         | 0   |
| Consent for travel of a child under the age of 18,  | Evidence of                                                                                        |                        | Recommended | Attach document         |     |
| Temporary Stay, Evidence of                         |                                                                                                    |                        | Recommended | Attach document         |     |
| Form 1257 Undertaking Declaration                   |                                                                                                    |                        | Recommended | Attach document         |     |
| Get health details                                  |                                                                                                    |                        |             |                         |     |
| Supporting documents provided                       |                                                                                                    |                        |             |                         | 5   |
| Evidence type                                       | Document type                                                                                      | Description            | Date receiv | red Filename            |     |
| Financial Capacity - Personal, Evidence of          | Bank Statement - Personal                                                                          | Scanned Bank Statement | 25/02/2015  | Bank Statement.         | pdf |
| Citizenship - Not Australian, Evidence of           | Passport                                                                                           | My Passport            | 23/02/2015  | 23/02/2015 Passport.pdf |     |
| Photograph - Passport                               | Photograph - Passport                                                                              | Passport picture       | 23/02/2015  | Passport Photo.p        | ing |

- 5. A list of attached documents displays in the **Supporting documents provided** section on the **Application for a...** page.
- 6. The progress of documents attached from the list of recommended documents, updates to **Received**.

You have successfully attached one or more documents to your application.